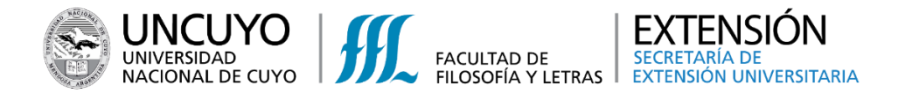

#### Pasos a seguir:

#### 1. Ingresar, desde una PC o celular al enlace:

#### http://ffylapps.uncu.edu.ar/ideas/extension/online

#### 2. Generar un usuario y contraseña, haciendo clic en el botón naranja

- En caso de poseer usuario y clave, ingresar directamente con el correo electrónico y la clave en los campos y luego, hacer clic en el **botón azul**
- Si ya tiene Usuario, pero no recuerda su contraseña, hacer clic en el botón verde para recuperarla

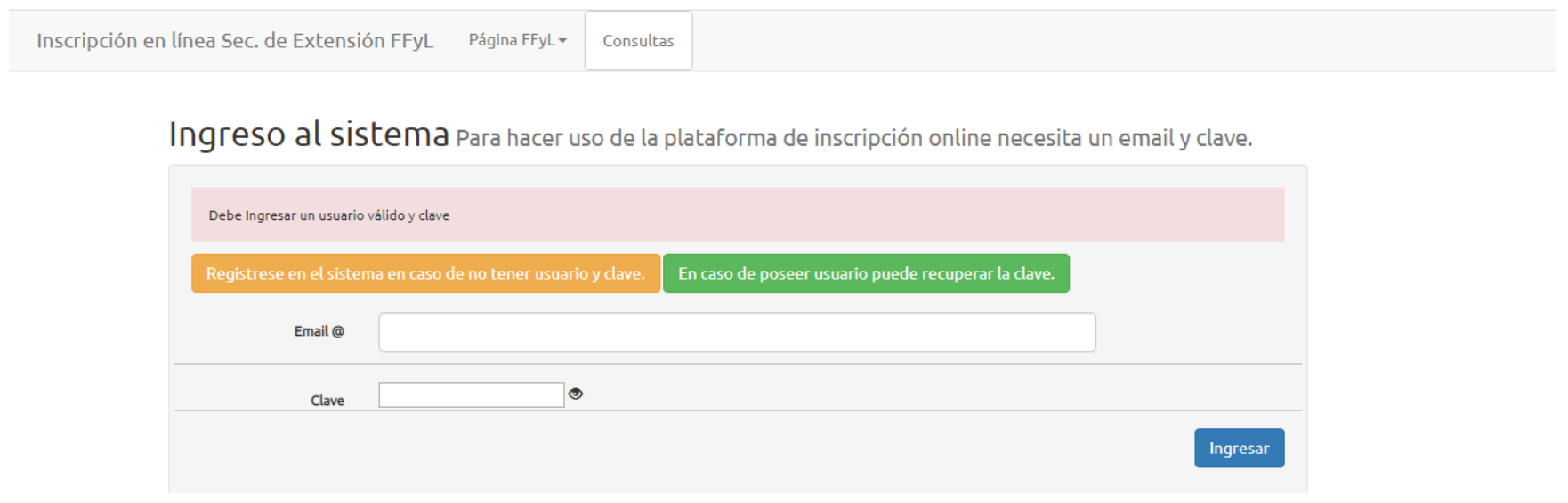

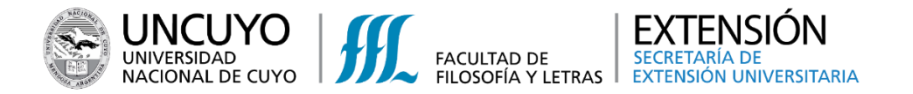

#### 3. Ingresar los siguientes datos: Tipo y número de documento de Documento, correo

electrónico. Enviar los datos haciendo clic en el botón azul

| n en línea Sec. de Extensión FFyL Página FFyL - Consultas                                                                                                    |
|----------------------------------------------------------------------------------------------------|
| Formulario de registro                                                                                                    |
| Los datos aquí ingresados serán usados para emitir los certificado a cursos y congresos.<br>Respete el formulario. Tome en cuenta que el apellido y nombre debe ser ingresado en mayúsculas y como aparece en el documento luego<br>ingresado.                                                                                                    |
| Documento Tipo Seleccione Image: Comparison of the second second |
| Documento Número                                                                                                    |
| Correo Electrónico                                                                                                    |
| Enviar                                                                                                    |

El presente formulario de registro primero verifica si existe el usuario en el sistema de extensión.

Si el usuario existe se recuperará la información, en caso de no existir se requerirán datos personales para realizar la inscripción.

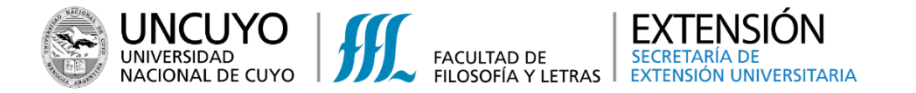

# 4- Completar datos personales en el Formulario y enviarlos haciendo clic en el botón

azul

Inscripción en línea Sec. de Extensión FFyL Página FFyL+ Consultas Formulario de registro nuevo usuario El documento DNI no está registrado en nuestro sistema con el número 30.056.987 Complete el siguente formulario para proceder al registro. Los datos aquí ingresados serán usados para emitir los certificado a cursos y congresos. Respete el formulario. Tome en cuenta que el apellido y nombre debe ser ingresado en mayúsculas y como aparece en el documento o pasapor Apellido Nombres **v** 0 Documento Tipo DNI 0 Documento Número Correo Electrónico ¥ 0 Sexo Seleccione 0 Selectione Pals 0 Selectione Provincia 0 Selectione Nacionalidad 0 Ψ. Máximo nivel de estudios alcanzados Seleccione 0 Titulo universitario 0 Carrera Posgrado Clave para nuevos ingresos

Ingrese la información necesaria para registrarse como usuario de la Sec. de extensión de la Facultad de Filosofía y Letras.

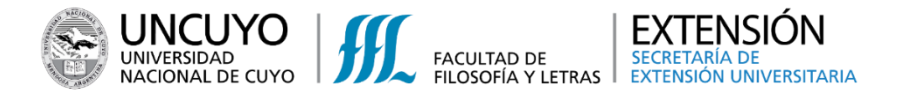

#### 5- Una vez registrado, ingresar nuevamente al sistema con su usuario y contraseña

generados, haciendo clic en el botón inferior

| El usuario ha sido ingresado                                                                                     |
|----------------------------------------------------------------------------------------------------|
| Ingreso Correcto del usuarios, ahora podrá ingresar con el correo electrónico ingresado y la clave seleccionada. |
| Inscripción en línea Sec. de Extensión FFyL Página FFyL 	Consultas                                               |

#### Ingreso al sistema Para hacer uso de la plataforma de inscripción online necesita un email y clave.

| Debe Ingresar un usuario | válido y clave                          |                                                     |          |
|--------------------------|-----------------------------------------|-----------------------------------------------------|----------|
| Registrese en el sisten  | na en caso de no tener usuario y clave. | En caso de poseer usuario puede recuperar la clave. |          |
| Email @                  |                                         |                                                     |          |
| Clave                    | ۲                                       |                                                     |          |
|                          |                                         |                                                     | Ingresar |

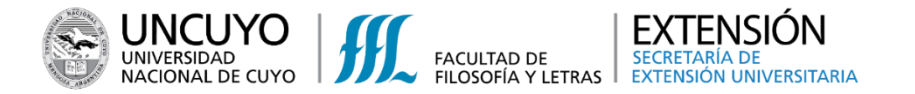

#### 6- Cuando ingrese a nuestro sistema, dirigirse a "Inscripción a Cursos"

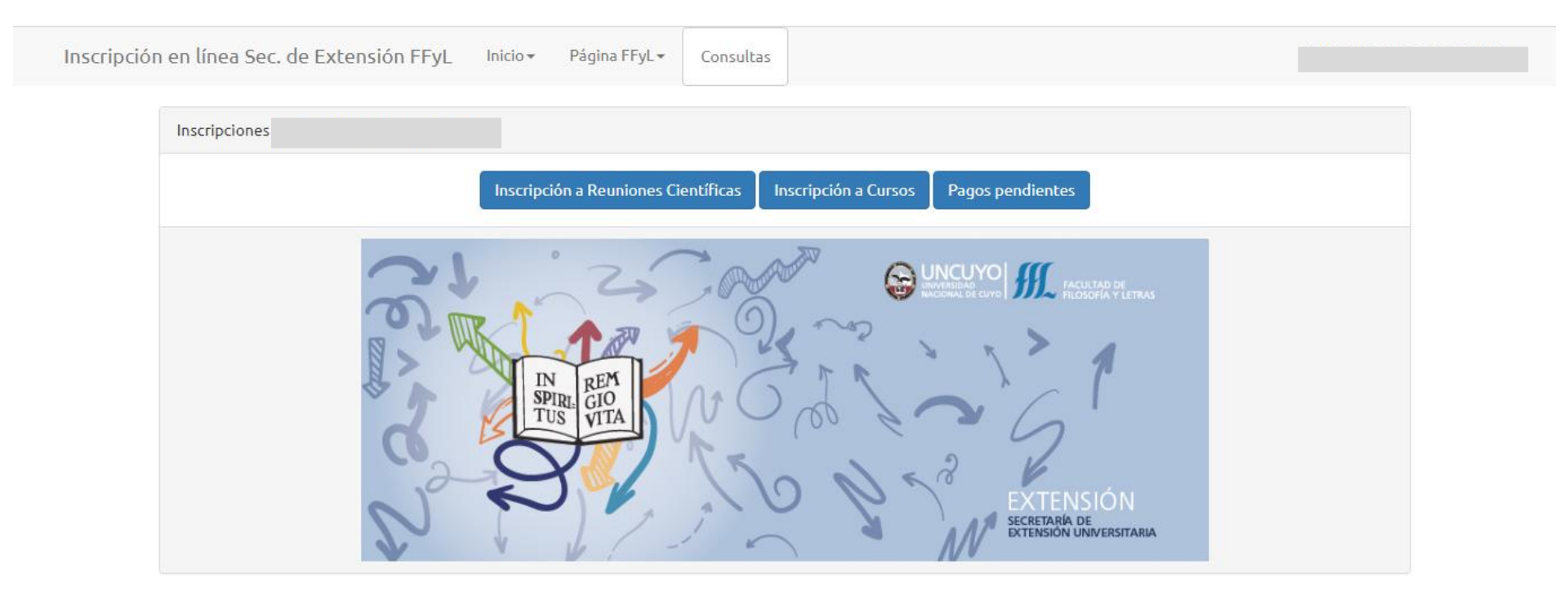

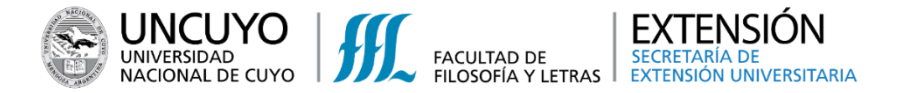

#### 7- Una vez dentro, acceder a la lista de Actividades de Formación Permanente y

#### Diplomaturas disponibles. Hacer clic en el Botón "Inscribir" de la actividad de interés

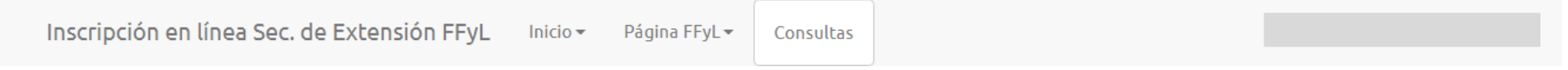

#### No tiene inscripciones a cursos

| D    | Nombre                                                                                                    | Fechas                                                                                                    |           |
|------|----------------------------------------------------------------------------------------------------|----------------------------------------------------------------------------------------------------|-----------|
| 1883 | 2020 DIPLOMATURA EN REDES<br>SOCIALES, TECNOLOGIAS DIGITALES Y<br>COMUNICACIÓN (MARKETING DIGITAL<br>& COMMUNITY MANAGER) | de 21 de abril a setiembre de 2020                                                                                                    | Inscribir |
| 5048 | 2020 DIPLOMATURA INSTRUMENTAL<br>EN CORRECCIÓN DE TEXTOS<br>(ORTOGRÁFICA Y DE ESTILO). TERCERA<br>COHORTE                 | los días 17 y 24 de abril; 8, 15, 22 y 29 de mayo; 5, 12, 19<br>y 26 de junio; 3, 24 y 31 de julio; 7, 14, 21 y 28 de agosto;<br>4, 11, 18 y 25 de setiembre; 2, 9, 16, 23 y 30 de octubre;<br>6 de noviembre de 2020 | Inscribir |
| 5147 | 2020 TALLER: DE BOCA EN BOCA:<br>CICLO DE RONDAS VIRTUALES<br>COLECTIVAS INTERNACIONALES DE<br>ORALIDAD ARTÍSTICA         | los días 16, 23 y 30 de mayo de 2020                                                                                                    | Inscribir |

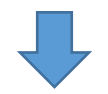

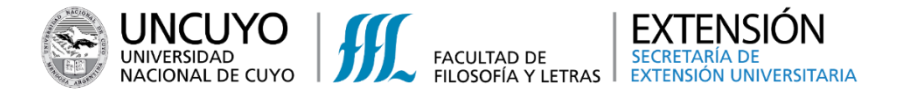

#### 8- Completar con los datos solicitados y hacer clic en el botón azul "Enviar"

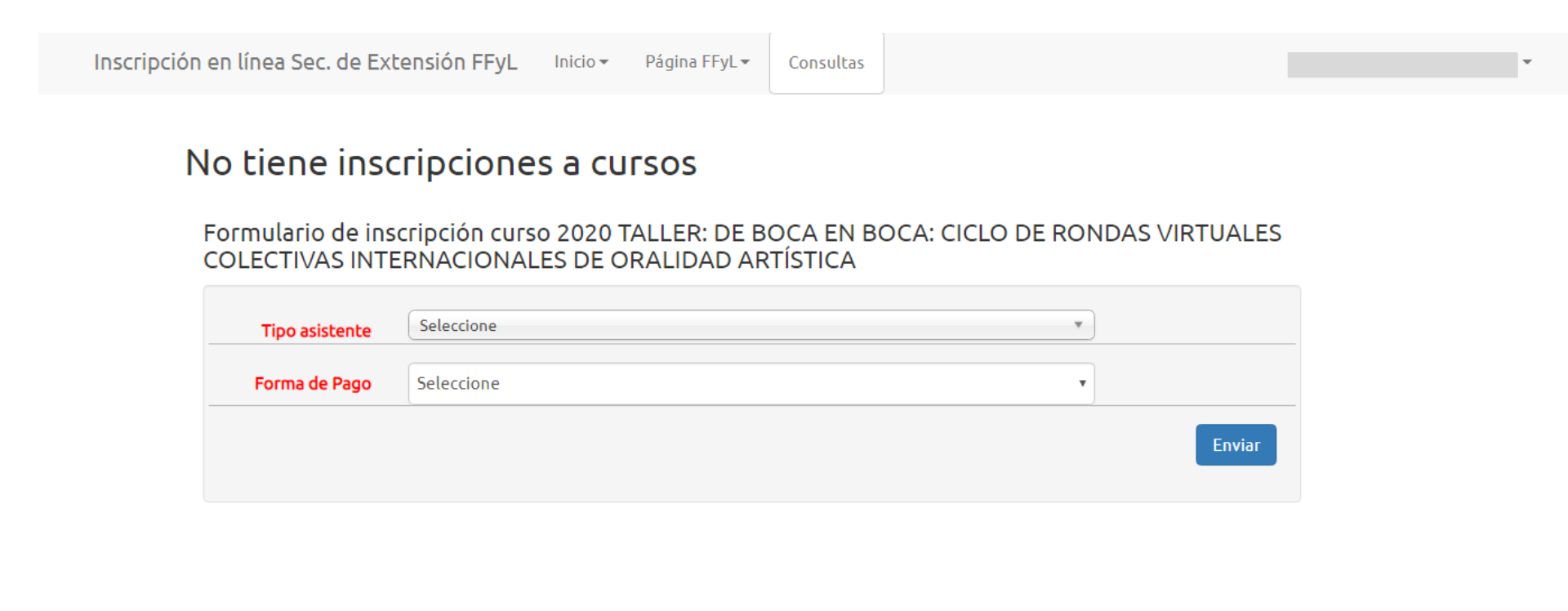

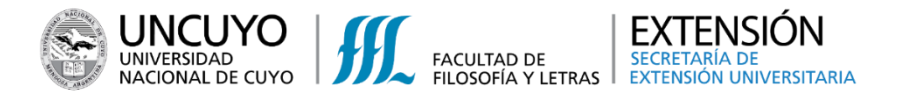

9- Una vez inscripto, hacer clic en el botón superior "Inicio", para luego ir a pagos "Pagos

### Pendientes"

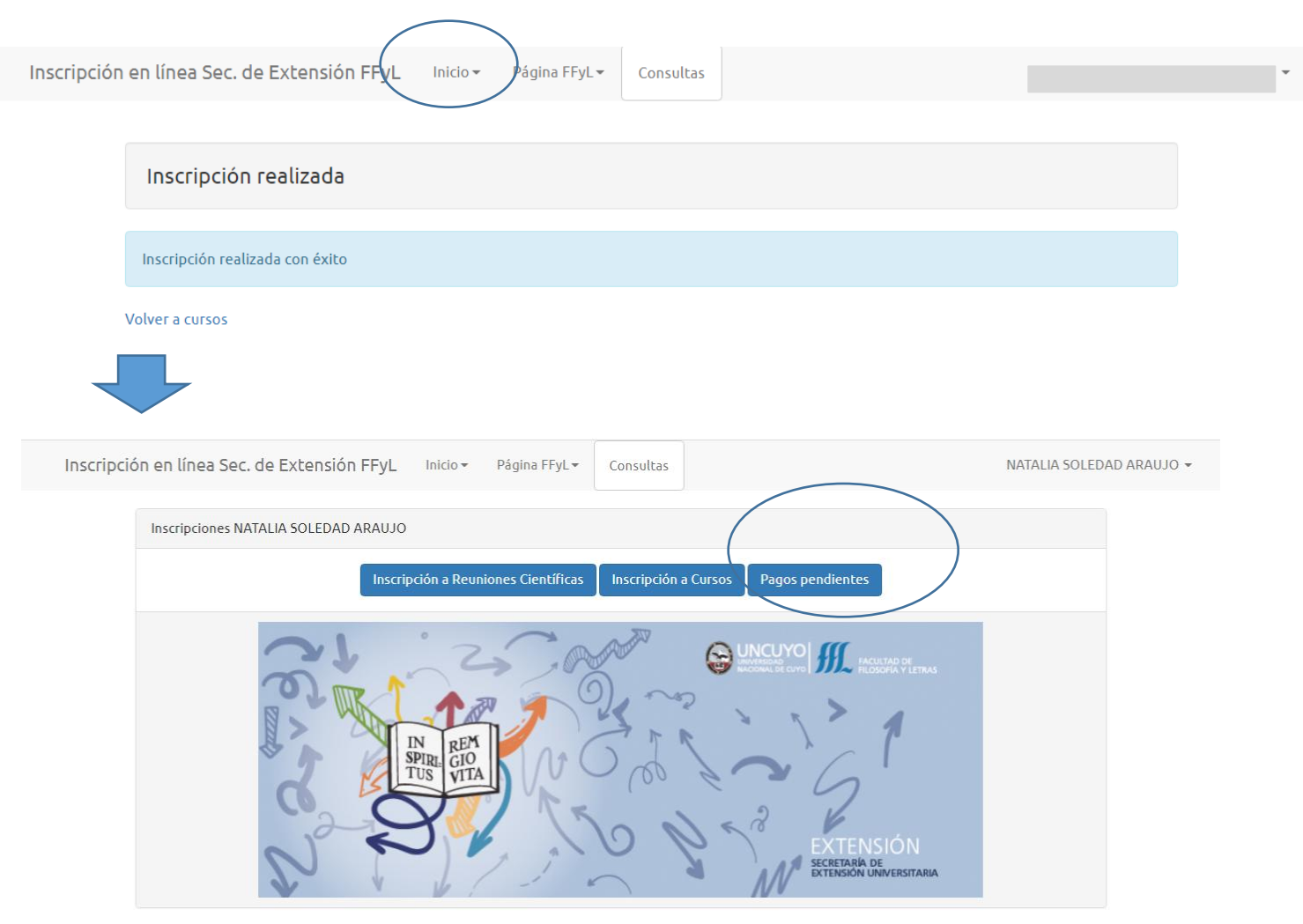

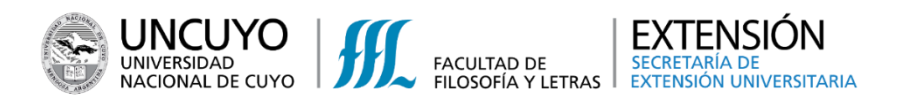

10- Al hacer clic en el Botón verde, lo derivará al sistema de Mercado Pago para hacer

#### efectivo el pago en concepto de arancel de inscripción

| Lista de pago                                                        | os pendientes                                                                                                    |                              |             |                       |
|----------------------------------------------------------------------|----------------------------------------------------------------------------------------------------|------------------------------|-------------|-----------------------|
| Identificador                                                        | Nombre                                                                                                    | Importe a<br>pagar           | Vencimiento | Acción                |
| cur-382020                                                           | 2019 LIDERAZGO EDUCATIVO: ENFOQUE COGNITIVO Y NEUROGESTIÓN EN EL<br>SIGLO XXI Cuota:1                               | 1300.00                      | 06/09/2019  | Pagar en contaduría   |
| cur-387152                                                           | 2020-APRENDÉ A CREAR CÓDIGOS QR Y DISEÑA ACTIVIDADES CREATIVAS Y<br>MOTIVADORAS Cuota:1                             | 200.00                       | 10/03/2020  | Pagar en contaduría   |
| cur-387153                                                           | 2020-CREACIÓN DE PRESENTACIONES CREATIVAS CON GENAIL.LY Cuota:1                                                     | 200.00                       | 20/03/2020  | Pagar en contaduría   |
| cur-421829                                                           | 2020 TALLER: DE BOCA EN BOCA: CICLO DE RONDAS VIRTUALES COLECTIVAS<br>INTERNACIONALES DE ORALIDAD ARTÍSTICA Cuota:1 | 200.00                       | 30/05/2020  | Pagar en Mercado Pago |
|                                                                      |                                                                                                    |                              |             |                       |
| Lista de pago                                                        | os pendientes Reuniones Científicas                                                                                 | Importe a                    |             |                       |
| Lista de pago<br>Identificador                                       | os pendientes Reuniones Científicas<br>Nombre                                                                       | Importe a<br>pagar           | Vencimiento | Acción                |
| Lista de pago<br>Identificador<br>con-24293                          |                                                                                                    | Importe a<br>pagar<br>500.00 | Vencimiento | Acción                |
| Lista de page<br>Identificador<br>con-24293<br>ción en línea         | Sec. de Extensión FFyL Inicio + Página FFyL+ Consultas                                                              | Importe a<br>pagar           | Vencimiento | Acción                |
| Lista de pago<br>Identificador<br>con-24293<br>ción en línea<br>Vamo | Sec. de Extensión FFyL Inicio - Página FFyL - Consultas                                                             | Importe a<br>pagar           | Vencimiento | Acción                |

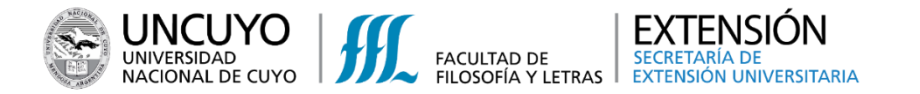

11- Una vez dentro del sistema de Mercado Pago, aparecen varias opciones de pago

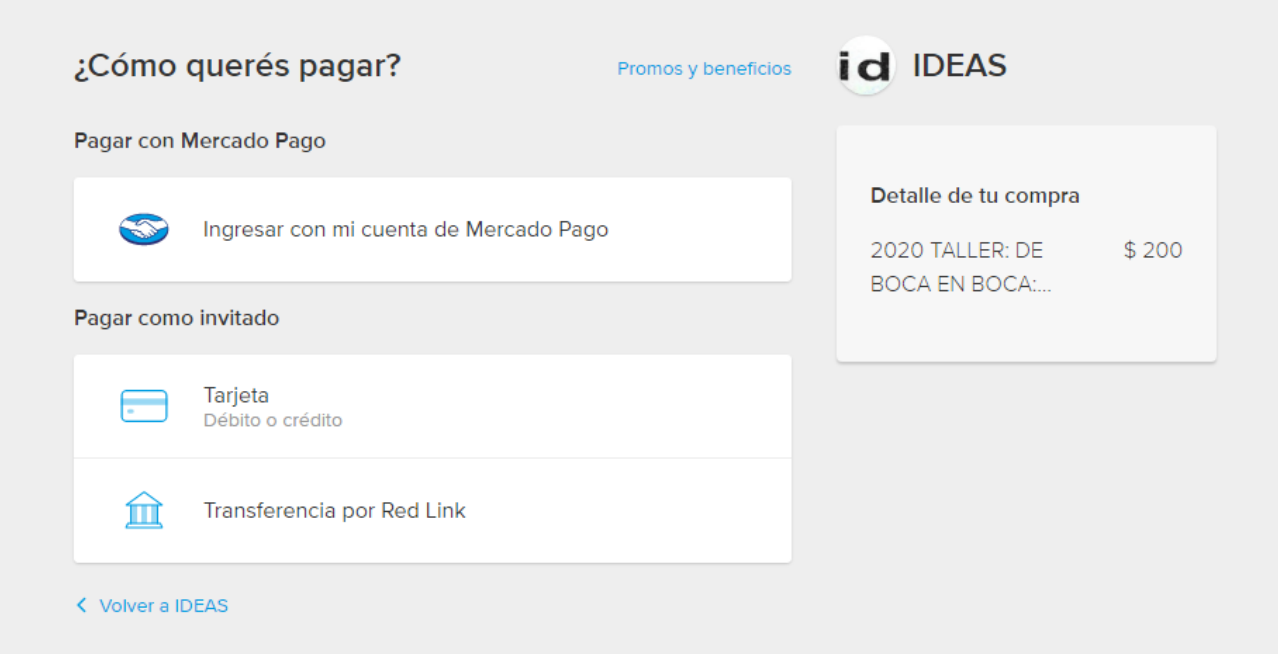

12- Realizado el pago, llegará desde Marcado Pago al correo-e que usted registró, un comprobante.

13. En los próximos días, a partir de realizada la transacción, se enviará a su correo-e una Factura desde IDEAS de la Facultad de Filosofía y Letras con este mismo pago realizado.

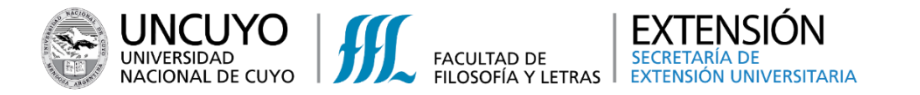

### 14- Otras formas de pago habilitadas:

#### a) Personalmente, en Contaduría, PB de la FFyL SUSPENDIDO HASTA QUE TERMINÉ LA SITUACIÓN DE EMERGENCIA NACIONAL

Lunes a viernes de 08:30 a 13:00 y de 15:00 a 18:30. Sábados de 09:00 a 12:30

#### b) Por depósito en las siguientes cuentas:

\* Banco Regional Supervielle. Nº de Cuenta: 00580852-001/Suc. Belgrano CBU: 27007861000 5808520016

\* Banco HSBC Sucursal Mendoza. Nº Cuenta: 0513-21678-7 CBU: 150000150000 5132167878

\* Pago mis cuentas (www.pagomiscuentas.com) Opción INSTITUTO IDEAS CUIT IDEAS: 30-67634114-1 CUIT FFyL: 30- 67642829-8

Por favor enviar comprobante a ideas@ffyl.uncu.edu.ar En el mensaje, especificar el número del comprobante y fecha del depósito. Es importante aclarar, en el comprobante, a qué curso está destinado el monto.

## Cualquier duda o inquietud, contactarse con nosotros. Nuestros contactos:

- ✓ Correo electrónico: <u>extensión@ffyl.uncu.edu.ar</u>
- ✓ Teléfono: +54 261 4494097 (SUSPENDIDO HASTA QUE TERMINÉ LA SITUACIÓN DE EMERGENCIA NACIONAL)
- ✓ Facebook institucional: Extensión Universitaria FFyL UNCuyo

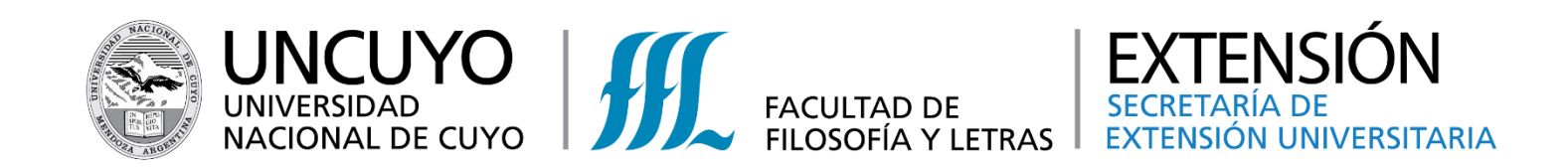